## UTILISATION DE TECTOGLOB3D

| INTERFACE DU LOGICIEL                                                                                                    |                                                                                                    |
|----------------------------------------------------------------------------------------------------|----------------------------------------------------------------------------------------------------|
| Le logiciel comporte 1 barre de menu (A), et 3 fenêtres :<br>- La fenêtre « Globe virtuel » (B) où il est possible de se déplacer et de<br>zoomer à l'aide de la souris<br>- La fenêtre « Résultats » (C) où notamment les coupes réalisées sont<br>tracées, et où la consigne est donnée<br>- La fenêtre « Réglages » (D) où il possible de changer certains<br>paramètres en lien avec l'action en cours<br>De manière générale le logiciel s'utilise ainsi :<br>- Sélectionner les données que l'on souhaite voir affichées dans le menu<br>« Données affichées »<br>- Choisir l'action à réaliser dans le menu « Action »<br>- Réaliser l'action en suivant la consigne (fenêtre de résultats)<br>- Le résultat de l'action apparaît dans la fenêtre « Résultats »<br>Centrer la vue sur des coordonnées connues (latitude, longitude) | Fichier       Actions       Données affichées       Dotins       Fenêtres       VIS RECESTRING CE BARC         Globe virtuel       Image: Constraint of the second second s |
| <ul> <li>- Cliquer sur la loupe située en haut à droite de la fenêtre « Globe virtuel »</li> <li>- Saisir les coordonnées décimales (par exemple latitude 43,23 et<br/>longitude 6,23)</li> </ul>                                                                                                    | Nexagérer que le relief                                                                                                    |
| TRACER UNE COUPE                                                                                                    | AFFICHER DES DONNÉES SUR LE GLOBE OU SUR LA COUPE                                                                                                    |
| <ul> <li>Dans le menu « Actions », cliquer sur « Tracer une coupe »</li> <li>Cliquer sur le globe virtuel en 2 points, de façon à délimiter la coupe : la coupe apparaît alors dans la fenêtre de résultats</li> <li>Utiliser les curseurs de la fenêtre de réglages pour exagérer le relief, changer la profondeur maximale de la coupe, ou sa largeur</li> <li>La case « N'exagérer que le relief » permet de ne pas exagérer l'échelle verticale en profondeur (à cocher si on souhaite visualiser un pendage sans distorsion)</li> <li>AJOUTER OU TRACER UN PROFIL DE TOMOGRAPHIE SISMIQUE</li> <li>Sélectionner un modèle de tomographie sismique dans le menu</li> </ul>                                                                                                    | Le menu « Données affichées » permet d'afficher :<br>- des stations GPS sur le globe virtuel (et le graphique associé à chaque<br>station, double-cliquer sur une station en mode « Informations sur un<br>point »)<br>- des foyers sismiques ou des volcans, le Moho, ou la LVZ sur les coupes<br>- des calques de données sur le globe (flux géothermique, anomalies<br>magnétiques etc.) et parfois d'en tirer des profils (via le menu « Action »)<br>- des cartes géologiques (ex. la carte géologique de France au 1M, carte<br>géologique mondiale, âge du plancher océanique etc.)                                                                                                    |
| « <b>Donnees affichees</b> » (le modele GAP-P4, qui est le plus precis, est plus                                                                                                    | MESURER UNE DISTANCE                                                                                                    |
| dorsales ; suivre les conseils de l'enseignant) : il s'ajoute à la coupe tracée                                                                                                    | <ul> <li>Dans le menu « Actions », choisir « Mesurer une distance »</li> <li>Cliquer sur 2 points du globe (comme pour tracer une coupe)</li> </ul>                                                                                                    |
| AFFICHER DES SISMOGRAMMES, DES TRACES DE RAIS SISMIQUES                                                                                                    |                                                                                                    |
| <ul> <li>- Charger un ou plusieurs sismogrammes par le menu « Fichier », il est possible de faire défiler et de zoomer sur les tracés</li> <li>- Menu « Sismogrammes » (qui n'apparaît que si un tracé est chargé) permet :         <ul> <li>de pointer le temps d'arrivée des ondes</li> <li>de projeter les stations sur une coupe du globe, et de faire apparaître le tracé des rais sismiques ; un hodochrone est disponible en bas à gauche de l'écran</li> </ul> </li> </ul>                                                                                                    |                                                                                                    |